# 中壽 e 秘書會員線上申請 及繳費證明補發

## 簡易操作手冊

| We Share We Link<br>中國人壽      | 🔗 網路投保專區                 | ♥ 服務專業                     | 線:0800-098-889<br><b>、</b> 意外保障 | ▶ 九入會員<br>? 熱門 | ↓   登入<br>問答集       |
|-------------------------------|--------------------------|----------------------------|---------------------------------|----------------|---------------------|
| 系統公告:歡迎您使用中壽e秘書!              | ●公告:因應104/06/24起實        | <b>፤</b> 施之「保險業辦理 <b>!</b> | 電子商務應注意事項」                      | 規範,網路保險        | 服                   |
|                               |                          | 帳 號<br>您的身分                | 證件字號<br>證字號或統一證號 (含5            | 英文字母)          |                     |
|                               |                          | 代碼<br>密碼                   | 代碼 密碼                           | হ              |                     |
| 網路投保很安全,有保障,超省時,<br>不是會員,立即註冊 | ▶<br>夠方便! 快來體驗吧!>><br>>> | 驗證碼                        | 744                             | Z              |                     |
|                               |                          |                            | <b>登入</b><br>忘記代                | K碼或密碼?         | <b>℃</b><br>我要問問題_↓ |

版本:105/4/28

### 中壽 e 秘書簡易操作手冊

- ▶ 中壽 e 秘書路徑:
  - 1. 直接進入登入畫面: <u>https://e-commerce.chinalife.com.tw/online/user/personal/eserviceLogin.do</u>

|    | ce.chinalite.com.tw/online/user/personal/eserviceLogin.do |             |                |            |
|----|-----------------------------------------------------------|-------------|----------------|------------|
| We | Share We Link                                             | 🔮 服務專約      | 泉:0800-098-889 | 🤱 加入會員   🔮 |
|    | 中國人壽                                                      | 高 音 商品總覽    | ⑦ 會員活動         | 🕤 熱門問答集    |
|    |                                                           | _           |                |            |
| <  | ,網路保險服務僅限年滿二十足歲且具行為能力之保戶申辦及要                              | 、被保險人非同一人之  | 保單不開放線上保單借薪    | 軟服務。 ●2    |
|    | E × 1ª                                                    |             |                |            |
|    |                                                           |             |                |            |
|    |                                                           | 帳號          | 證件字號           |            |
|    |                                                           | 您的身分        | 證字號或統一證號(含英文   | (字母)       |
|    |                                                           | 代碼          | 代碼             | •          |
|    |                                                           | 10.05       |                |            |
| 4  |                                                           | 密碼          | 密碼             | ি          |
|    |                                                           | 厢一件框        | /宓雁            |            |
|    |                                                           | 際見ててして単的    | / 密·响          |            |
| 細  | 路投保很安全,有保障,超省時,夠方便!快來體驗吧!>>                               |             | nwkt           | •          |
|    |                                                           | 臨惑碼         |                |            |
|    | 小走音員,立即註冊 >>                                              | MXX DZZ MMS |                |            |
|    |                                                           |             | 登入             |            |
|    |                                                           |             | ±~             |            |
|    |                                                           |             | 忘記代码           | 馬或密碼?      |

2. 由企業網站進入→①保戶登入

#### http://www.chinalife.com.tw/webs/portal/chinalife

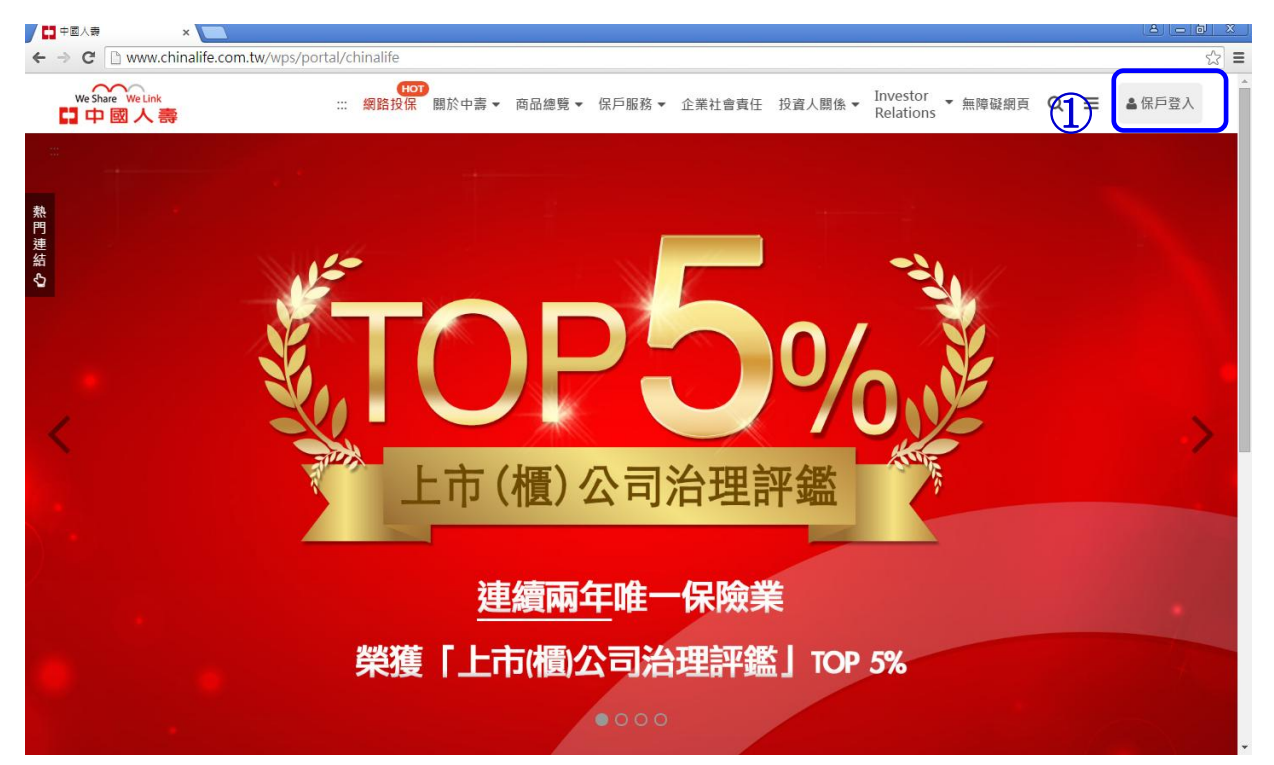

#### ▶ 新會員申請

條件:須為年滿二十足歲且具行為能力之客戶

建議瀏覽器:IE8 以上或 Chrome;若要執行中壽 e 秘書·僅建議 Google Chrome。

1. 步驟一:點選①「不是會員,立即註冊>>」或右上方②「加入會員」

| We Share We Link                                                                                                    | V 服務專線: 0800-098-889 X 加入會員                                                             | ₹       |
|----------------------------------------------------------------------------------------------------|-----------------------------------------------------------------------------------------|---------|
|                                                                                                    | 網路投保專區 📝 安心旅遊 💙 意外保障 💡 熱門問                                                              | ·<br>答集 |
|                                                                                                    |                                                                                         |         |
| < 下便,民眾得以自然人憑證於內政部戶政司全球;                                                                                                    | 資訊網免費申辦電子戶籍讀本。   ●●最新消息:聯博投信通知「聯博-成熟市                                                   | 場       |
| ise * 1ª                                                                                                    |                                                                                         |         |
|                                                                                                    |                                                                                         |         |
| o ? ? ? ? ? ? ? ? ? ? ? ? ? ? ? ? ? ? ?                                                                                                    | 會員<br>登入                                                                                |         |
| 2                                                                                                    | 您的身分證字號或統一證號(含英文字母)                                                                     |         |
|                                                                                                    |                                                                                         |         |
|                                                                                                    | 代碼 代碼 🗢                                                                                 |         |
|                                                                                                    |                                                                                         |         |
|                                                                                                    | 密碼 密碼 <b>个</b>                                                                          |         |
| <b>J</b>                                                                                                    | 顯示代碼/密碼 🗌                                                                               |         |
|                                                                                                    | 1/ mitte                                                                                |         |
| 網路投保很安全,有保障,超省時,夠方便! 快                                                                                                    |                                                                                         |         |
| 不是會員,立即註冊 >> 🧹                                                                                                    | ● ● ● ● ● ● ● ● ● ● ● ● ● ● ● ● ● ● ●                                                   |         |
|                                                                                                    |                                                                                         |         |
|                                                                                                    | 登入                                                                                      |         |
|                                                                                                    | · · · · · · · · · · · · · · · · · · ·                                                   |         |
|                                                                                                    |                                                                                         |         |
|                                                                                                    |                                                                                         |         |
|                                                                                                    |                                                                                         |         |
| 烟败住田安各於阳 💁                                                                                                    |                                                                                         |         |
| 網ជ使用女主説明 🍑                                                                                                    |                                                                                         |         |
| 約 近 定 开 女 主 祝 明 •••                                                                                                    | 路認證(TWCA)所提供的強制型SSL數位認證,提供完整的功能及安                                                       |         |
| 約 近 12 円 女 王 祝 叻 ●●<br>1.「中毒e秘書」的安全機制,採用台灣網<br>全的交易環境。                                                                                                    | 路認證(TWCA)所提供的強制型SSL數位認證,提供完整的功能及安                                                       |         |
| <ul> <li>約 近 1 定 円 女 王 祝 明 ●●</li> <li>1.「中毒e秘書」的安全機制,採用台灣網<br/>全的交易環境。</li> <li>2.透過「中毒e秘書」取用個人資料,需鍵</li> </ul>                                                                                                    | 路認證(TWCA)所提供的強制型SSL數位認證,提供完整的功能及安<br>入正確的登入帳號及密碼,方可登入網路線上服務。                            |         |
| <ul> <li>約 近 比 升 女 主 祝 坍 ●●</li> <li>1.「中壽e秘書」的安全機制,採用台灣網<br/>全的交易環境。</li> <li>2.透過「中壽e秘書」取用個人資料,需鍵<br/>提供幾項使用帳號密碼的原則,提醒您留意</li> <li> <b>正 四 白</b>●●     </li> </ul>                                                                                                    | 路認證(TWCA)所提供的強制型SSL數位認證,提供完整的功能及安<br>入正確的登入帳號及密碼,方可登入網路線上服務。<br>18.,請參考 <u>使用安全須知</u> 。 |         |
| <ul> <li>約 近 12 円 女 王 祝 明 ●●</li> <li>1.「中毒e秘書」的安全機制,採用台灣網目<br/>全的交易環境。</li> <li>2.透過「中毒e秘書」取用個人資料,需難<br/>提供幾項使用帳號密碼的原則,提醒您留意<br/>重要訊息 ●●</li> </ul>                                                                                                    | 路認證(TWCA)所提供的強制型SSL數位認證,提供完整的功能及安<br>入正確的登入帳號及密碼,方可登入網路線上服務。<br>意,請參考 <u>使用安全須知</u> 。   |         |
| <ul> <li>約6百 使用女主說明 ●●</li> <li>1.「中壽e秘書」的安全機制,採用台灣網<br/>全的交易環境。</li> <li>2.透過「中壽e秘書」取用個人資料,需鍵<br/>提供幾項使用帳號密碼的原則,提醒您留意<br/>重要訊息 ●●</li> <li>1.因應104/06/24起實施之「保險業辦理電</li> </ul>                                                                                                | 路認證(TWCA)所提供的強制型SSL數位認證,提供完整的功能及安<br>人正確的登入帳號及密碼,方可登入網路線上服務。<br>息,請參考 <u>使用安全須知</u> 。   |         |
| <ul> <li>網 頃 役 田 女 主 祝 明 ●●</li> <li>1.「中毒e秘書」的安全機制,採用台灣網<br/>全的交易環境。</li> <li>2.透過「中毒e秘書」取用個人資料,需鍵,<br/>提供幾項使用帳號密碼的原則,提醒您留意</li> <li>重要訊息●●</li> <li>1.因應104/06/24起實施之「保險業辦理電</li> <li>網路保險服務限年滿二十足歲且具行為約</li> </ul>                                                          | 路認證(TWCA)所提供的強制型SSL數位認證,提供完整的功能及安<br>入正確的登入帳號及密碼,方可登入網路線上服務。<br>意,請参考 <u>使用安全須知</u> 。   |         |
| <ul> <li>約 近 12 円 女 主 祝 明 。</li> <li>1.「中毒e秘書」的安全機制,採用台灣網<br/>全的交易環境。</li> <li>2.透過「中毒e秘書」取用個人資料,需鍵<br/>提供幾項使用帳號密碼的原則,提醒您留意</li> <li>重要訊息。</li> <li>1.因應104/06/24起實施之「保險業辦理電</li> <li>網路保險服務限年滿二十足歲且具行為創<br/>線上申辦保單借款僅開放要、被保險人為</li> <li>網路保險相關服務需由要保人本人登入會</li> </ul>         | 路認證(TWCA)所提供的強制型SSL數位認證,提供完整的功能及安<br>人正確的登入帳號及密碼,方可登入網路線上服務。<br>息,請參考 <u>使用安全須知</u> 。   |         |
| <ul> <li>約 近 1 定 升 安 主 祝 听 ●●</li> <li>1.「中毒e秘書」的安全機制,採用台灣網<br/>全的交易環境。</li> <li>2.透過「中毒e秘書」取用個人資料,需鍵<br/>提供幾項使用帳號密碼的原則,提醒您留意<br/>更要訊息●●●</li> <li>1.因應104/06/24起實施之「保險業辦理電<br/>:網路保險服務限年滿二十足歲且具行為創</li> <li>線上申辦保單借款僅開放要、被保險人為<br/>:網路保險相關服務需由要保人本人登入會<br/>他人代為操作。</li> </ul> | 路認證(TWCA)所提供的強制型SSL數位認證,提供完整的功能及安<br>入正確的登入帳號及密碼,方可登入網路線上服務。<br>意,請参考 <u>使用安全須知</u> 。   | ÷       |

2. 步驟二:驗證身份

選擇①證件類型(身分證/居留證)→輸入②證件字號→輸入③出生日期

#### (註:既有保戶出生日期須與保單資料相符)

|                                         | ★安心旅遊                | 💙 意外保障 🚽 熱門問答集                   |  |
|-----------------------------------------|----------------------|----------------------------------|--|
| 曾貝甲請<br>1.驗證身分 二之人                      | 2. 輸入申請資料            | 3. 註冊完成                          |  |
|                                         |                      |                                  |  |
| 您好!註冊完成後,即可享有網路投保專<br>成後四十五日內登入。如您未如期登. | 屬服務!為維護您<br>入,我們將主動註 | 的權益,請於註冊完<br>銷此會員帳號。             |  |
| 已經註冊過帳號                                 | ,立即登入>               |                                  |  |
|                                         |                      |                                  |  |
| ◎ 驗證身分 ; 驗證是否為既有中壽e秘書                   | 會員                   |                                  |  |
| 請填寫您                                    | 的真實資料                |                                  |  |
| 2 路件類型 身分證                              | •                    |                                  |  |
| 2 验件字號                                  |                      | 請輸入您的身分證字號或居留證號                  |  |
|                                         |                      | 請點選日期選單或輸入西元年出生日<br>期,例:19840816 |  |
|                                         |                      |                                  |  |
| <del>آ</del>                            | 一步                   |                                  |  |
|                                         |                      |                                  |  |

#### 3. 步驟三:填寫申請資料

3.1 全新會員註冊

輸入①姓名→輸入②代碼、密碼→③閱讀條文→

輸入④聯絡方式(手機、mail)並選擇 OTP 驗證方式→輸入⑤驗證碼→按⑥下一步。

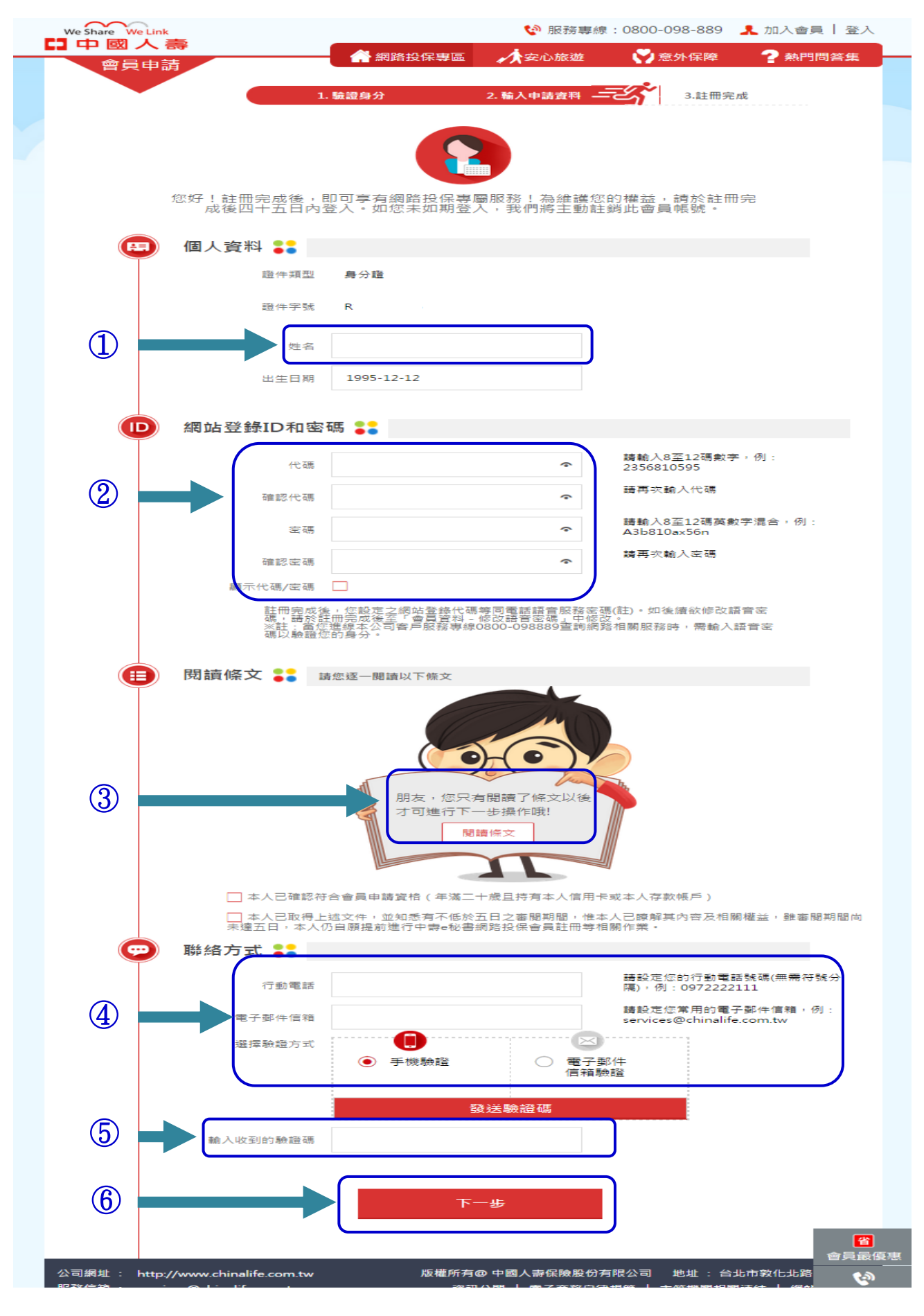

#### 3.2 既有保戶註冊

輸入①代碼、密碼→點選②申請權限→③閱讀條文→ 確認④聯絡方式(手機、mail)並選擇 OTP 驗證方式→輸入⑤驗證碼→按⑥下一步。 (註 1)②申請權限:擇一勾選,亦可都不勾選,勾選後有對應認證方式如 3.2.1 與 3.2.2 (註 2)④聯絡方式(手機、mail):為保戶留存於公司之保單資料無法修改,如為空白需輸 入,但僅得以保單資料發送 OTP 以認證身分。

| We Share We Link                                    |                                                   | 🔮 服務專線                                       | : 0800-098-889                   | 🤱 加入會員   登入          |
|-----------------------------------------------------|---------------------------------------------------|----------------------------------------------|----------------------------------|----------------------|
|                                                     | 🔐 網路投保專區                                          | ✓ 安心旅遊                                       | 💙 意外保障                           | ? 熱門問答集              |
|                                                     | <b>脸</b> 滚自公                                      | ) 龄入由等家时                                     |                                  | ati                  |
|                                                     |                                                   |                                              | 3.a1 10 95                       | 327                  |
|                                                     |                                                   |                                              |                                  |                      |
|                                                     |                                                   |                                              |                                  |                      |
| 你好!註冊完成後,                                           | 即可言右綱路投保東國                                        | 眠來   為維護你                                    | 的魅荡,善赦令主用                        | 1 <u>~</u>           |
| 成後四十五日內                                             | 登入。如您未如期登入                                        | ,我們將主動註                                      | 翁此薈員帳號・                          |                      |
| (三) 個人資料 🚼                                          |                                                   |                                              |                                  |                      |
| 證件類型                                                | 身分證                                               |                                              |                                  |                      |
| 部件字题                                                | D3                                                |                                              |                                  |                      |
|                                                     | 02                                                |                                              |                                  |                      |
| 姓名                                                  | 泪] 割式 泪]                                          |                                              |                                  |                      |
| 出生日期                                                | 1982-01-01                                        |                                              |                                  |                      |
|                                                     |                                                   |                                              |                                  |                      |
| D 網站登錄ID和密                                          | 碼 😜                                               |                                              |                                  |                      |
| (1) 代碼                                              |                                                   | •                                            | 請輸入8至12碼數9<br>2356810595         | ■,例:                 |
|                                                     |                                                   |                                              | 講再次輸入代碼                          |                      |
| 白田島21で 4時                                           |                                                   | *                                            | 詰載 入8で12種茶会                      | (字词会,例)              |
| 定碼                                                  |                                                   | •                                            | A3b810ax56n                      |                      |
| 確認密碼                                                |                                                   | ~                                            | 請再次輸入密碼                          |                      |
| 顯示代碼/密碼                                             |                                                   |                                              |                                  |                      |
|                                                     | 》,忽設定之調站登錄代碼等<br>日冊完成後至「會員資料 - 修<br>建線本公司客戶服務專線08 | 回電話語首服務選編<br>改語音密碼」中修改<br>00-098889查前網路      | 5(註)。如後讀欲修改。<br>7。<br>8相關服務時,需輸入 | 語音密                  |
| 电热 レ人 潮波 自立 九                                       | 3的身分。                                             |                                              |                                  |                      |
| 🖉 申請權限 👬                                            |                                                   |                                              | _                                |                      |
|                                                     | 申請「線上異動」權限()<br>中請「線上要動」權限()                      |                                              |                                  |                      |
|                                                     |                                                   | ,                                            |                                  |                      |
| 🕕 閱讀條文 👪 📰                                          | 青您逐一閱讀以下條文                                        |                                              |                                  |                      |
|                                                     |                                                   |                                              |                                  |                      |
|                                                     |                                                   |                                              |                                  |                      |
|                                                     |                                                   |                                              |                                  |                      |
|                                                     |                                                   |                                              | The second second                |                      |
| 3                                                   | 朋友,您只有的 オ可進行下一部                                   | 盟讀了條文以後<br>步操作哦!                             | In                               |                      |
|                                                     | 見論                                                | 條文                                           |                                  |                      |
|                                                     |                                                   |                                              |                                  |                      |
| □ 本人已確認符                                            | 「合會員申請資格(年滿二十)                                    | <b>一</b> 一一一一一一一一一一一一一一一一一一一一一一一一一一一一一一一一一一一 | 或本人存款帳戶)                         |                      |
| □ 本人已取得上<br>未達五日,本人(                                | :述文件,並知悉有不低於五 <br>仍自願提前進行中壽e秘書網;                  | 日之審閱期間,惟本<br>路投保會員註冊等相                       | 人已瞭解其內容及相關<br>關作業。               | 關權益,雖害開期間向           |
| □ 本人同意申請                                            | 完成後適用本人名下所有保!                                     | 單,包含爾後新購買                                    | 的保單,不需重新提出                       | 出申請。                 |
| 聯絡方式 👬                                              |                                                   |                                              |                                  |                      |
| 行動電話                                                | 0912***377                                        |                                              | 講設定您的行動電<br>隔),例:0972222         | 活號碼(無需符號分<br>111     |
| 電子郵件信箱                                              | sunny***@chinalife.com                            | n.tw                                         | 請設定您常用的電子<br>services@chinalife  | 子郵件信箱,例:<br>e.com.tw |
| 4<br>選擇驗證方式                                         |                                                   |                                              |                                  |                      |
|                                                     | ● 手機驗證                                            | 管子到<br>信箱驗                                   | 3件<br>2證                         |                      |
|                                                     |                                                   |                                              |                                  |                      |
|                                                     | 發達                                                | 医颧證碼                                         |                                  |                      |
| <ol> <li>         ・          ・          ・</li></ol> |                                                   |                                              | J                                |                      |
|                                                     |                                                   |                                              |                                  |                      |
|                                                     | 下—;                                               | 步                                            |                                  |                      |
|                                                     |                                                   |                                              |                                  |                      |
|                                                     |                                                   |                                              |                                  | 會員最優惠                |
| 公司網址: http://www.chinalife.com.tw                   | 版權所有@                                             | 中國人壽保險股份有                                    | 限公司 地址:台:                        |                      |

3.2.1 點選權限為線上查詢:僅須輸入任一張有效保單號碼。

| 🖉 申請權 | 限 鴲   |                            |              |
|-------|-------|----------------------------|--------------|
|       |       | 申躊「線上異動」權限⊙<br>申躊「線上重詞」權限⊙ |              |
|       | del . |                            |              |
| 《 保單資 | 料 🏅   |                            |              |
|       |       |                            | 請輸入一張有效契約保單號 |

3.2.2 點選權限為線上異動:除須輸入任一張有效保單號碼外,

| 申請權限 峕 |                            |                         |
|--------|----------------------------|-------------------------|
| 8      | 申請「線上異動」權限⊙<br>申請「線上置詞」權限⊙ |                         |
| 保單資料 🛟 |                            |                         |
| 保單號碼   |                            | 請輸入一張有效契約保單號碼           |
| 約費方式   | 信用卡                        | <b>請</b> 攫取上列輸入保單之當前繳費7 |
|        |                            |                         |

其餘須輸入之認證資料詳 3.2.2.1~3.2.2.7 說明

3.2.2.1 繳費方式選擇「企業提撥」·尚須輸入該保單號碼之繳別。

| 保單資料 🍔 |          |   |   |                                      |
|--------|----------|---|---|--------------------------------------|
| 保單號碼   | 76901460 |   | 0 | 請輸入一張有效契約保單號碼                        |
| 繳費方式   | 企業提撥     | • | 0 | 請邏取上列輸入保單之當前繳費方式                     |
| 繳費類別   | 年繳       | • |   | 請攫取上列輸入保單之當前繳費類別<br>若保單已繳費期滿、繳清或賬期,則 |
|        |          |   |   | 以最優一兴識質的識/別或調質方式為<br>主               |

3.2.2.2 繳費方式選擇「信用卡」,尚須輸入扣款卡號後8碼。

| 保單資料 💦             |          |   |                               |
|--------------------|----------|---|-------------------------------|
| 保單號碼               | 76901460 |   | 請輸入一張有效契約保單號碼                 |
| 繳費方式               | 信用卡      | 0 | 請選取上列輸入保單之當前繳費方式              |
| 轉帳帳號/信用卡號<br>(後8碼) |          |   | 請選取上列輸入保單之當前轉帳帳號<br>或信用卡卡號後8碼 |
|                    |          |   |                               |

3.2.2.3 繳費方式選擇「銀行轉帳」, 尚須輸入扣款帳號後8碼。

| 🖉 保單資料 👬           |          |   |                               |
|--------------------|----------|---|-------------------------------|
| 保單號碼               | 76901460 | 0 | 請輸入一張有效契約保單號碼                 |
| 繳費方式               | 銀行轉賬  ▼  | Ø | 請邏取上列輸入保單之當前繳費方式              |
| 轉帳帳號/信用卡號<br>(後8碼) |          |   | 請攫取上列輸入保單之當前轉帳帳號<br>或信用卡卡號後8碼 |

3.2.2.4 繳費方式選擇「派員收費」,尚須輸入該保單號碼之繳別

| 保單資料 器 |          |   |   |                                                         |
|--------|----------|---|---|---------------------------------------------------------|
| 保單號碼   | 76901460 |   |   | 請輸入一張有效契約保單號碼                                           |
| 繳費方式   | 派員收費     | • | 0 | 請選取上列輸入保單之當前繳費方式                                        |
| 繳費類別   | 年繳       | • |   | 請選取上列輸入保單之當前繳費類別<br>若保單已繳費期滿、繳清或展期,則<br>以另後一次繳費的繳別或繳費支方 |
|        |          |   |   | 以最後一天總貨的總別或總貨方式為<br>主                                   |

3.2.2.5 繳費方式選擇「自繳」‧尚須輸入該保單號碼之繳別。

| 保單資料 鴲 |          |   |   |                                                                                 |
|--------|----------|---|---|---------------------------------------------------------------------------------|
| 保單號碼   | 76901460 |   | 0 | 請輸入一張有效契約保單號碼                                                                   |
| 繳費方式   | 自繳       | • | 0 | 請選取上列輸入保單之當前繳費方式                                                                |
| 繳費類別   | 年繳       | • |   | 請選取上列輸入保單之當前繳費預別<br>若保單已繳費期滿、繳清或展期,則<br>以另後———————————————————————————————————— |
|        |          |   |   |                                                                                 |

3.2.2.6 繳費方式選擇「薪扣」,尚須輸入扣款帳號後8碼。

| 保單資料 峕             |          |     |                               |
|--------------------|----------|-----|-------------------------------|
| 保單號碼               | 76901460 | 0   | 請輸入一張有效契約保單號碼                 |
| 繳費方式               | 薪扣       | • 📀 | 請選取上列輸入保單之當前繳費方式              |
| 轉帳帳號/信用卡號<br>(後8碼) |          |     | 請選取上列輸入保單之當前轉帳帳號<br>或信用卡卡號後8碼 |
|                    |          |     |                               |

3.2.2.7 繳費方式選擇「躉繳」,尚須輸入該保單號碼之生效日(起保日)。

| 保單資料 🛟 |          |     |                          |
|--------|----------|-----|--------------------------|
| 保單號碼   | 76901460 | 0   | 請輸入一張有效契約保單號碼            |
| 繳費方式   | 運繳  ▼    | ] 🥏 | 請選取上列輸入保單之當前繳費方式         |
| 保單生效日  |          |     | 請輸入上列輸入保單之生效日(西元年<br>月日) |
|        |          |     |                          |

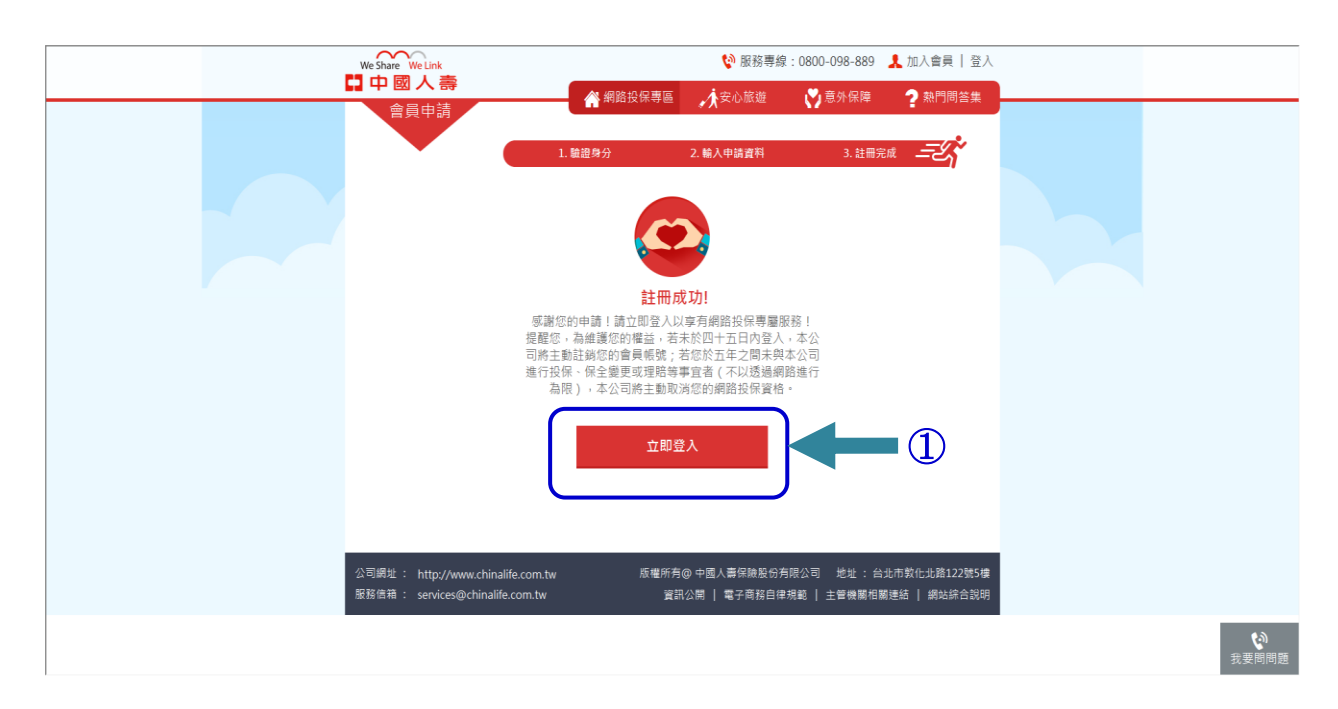

點選①「立即登入」將導回登入頁面,請使用新設定之代碼、密碼登入系統。

#### ▶ 線上申請繳費證明

1. 點選 ① 保單列表或 ② 我的保單點選查看更多,進入繳費證明補發作業。

| We Share V                  | Ve Link<br>人 壽                                                                                                    |            |       | 💱 服務專線: 0800-098-889 💄 H!! 測試 V ,您好! 我的帳戶~   🕣 登出 |            |        |                                                                                                    |          |
|-----------------------------|----------------------------------------------------------------------------------------------------|------------|-------|---------------------------------------------------|------------|--------|----------------------------------------------------------------------------------------------------|----------|
|                             | <b>〔</b> 中心                                                                                                    |            |       | 🗋 會員中心首頁                                          | ■ 會員資料     | 📙 網路投  | 保紀錄 🕤 保單列表                                                                                                    |          |
|                             |                                                                                                    |            |       |                                                   |            | HI!    | <b>測試∨</b><br>歡迎進入您的專屬會員中心                                                                                                    |          |
| 我的專屬                        | 服務 🏅                                                                                                    | 您已可        | ■請為本  | 公司 🎔 中壽e秘書會                                       | 員          |        |                                                                                                    |          |
|                             | 網路投保                                                                                                    |            |       | 線上查詢                                              | 線上變更       |        | 線上借款                                                                                                    |          |
|                             |                                                                                                    | 享有         |       | 朝                                                 |            | 享有     | <b>辛</b> 殿                                                                                                    |          |
|                             | Image: Second second se |            |       |                                                   |            |        |                                                                                                    |          |
| 網路招                         | Q保、查詢網)                                                                                                    | 路投保        | 於中    | P壽e秘書線上查詢保                                        | 於中壽e秘書線上辦現 | 理保     | 於中壽e秘書線上辦理借                                                                                                    |          |
| 資料、                         | 網路投保保                                                                                                    | 單異動        |       | 單資料                                               | 單異動        |        | 款、部份贖回                                                                                                    |          |
|                             |                                                                                                    |            |       |                                                   |            |        |                                                                                                    |          |
| 我的保單 🔒 🛛 🔶 🗾 我的網路投保記錄 왿     |                                                                                                    |            |       |                                                   |            |        |                                                                                                    |          |
| 共有3張保單正在為您服務 查看更多 ●   您有2張訂 |                                                                                                    |            |       | 您有2張訂單操                                           | ľF         | 查看更多 ▶ | 省                                                                                                    |          |
| 保單號碼                        | 起保日期                                                                                                    | 要保人        | 被保人   | 險種名                                               | 稱          | 契約狀況   | 操作                                                                                                    | 會員最優惠    |
| <u>73238507</u>             | 100/11/1                                                                                                    | 測試∨        | 測試V   | 中國人壽人身意                                           | 外傷害保險      | 正常續繳   | 世多查詢及變動服務     世界     北     北     和     和 | ☆ 網路投保專區 |
| <u>73238516</u>             | 100/11/1                                                                                                    | 測試V        | 68 Q  | 中國人壽美樂年年外                                         | 幣終身保險(美元)  | 正常續繳   | 世多查詢及變動服務     世     新     日     日      日      日                                                                                                    | e        |
| <u>53941018</u>             | 94/5/1                                                                                                    | 測試V        | 測試V   | 保誠人壽真情人生                                          | 定期壽險(92A)  | 契變中    | 🕑 更多查詢及變動服務                                                                                                    | e 通知     |
| 上述有註記的例                     | 」<br>R單無法於網                                                                                                    | 」<br>路執行保! | 單內容異調 | 勧,如欲變更保單內容,請這                                     | 透過其他管道辦理或洽 | 公司服務專縛 | 《0800-098-889,謝謝!                                                                                                    | 秘書       |

2. 點選繳費證明補發

| We Share W                             | e Link  |     |     | 💱 服務專線:0800-098-889 🤱 HI! 張 👘 ,您好! 我的帳戶>   🛃 登出 |       |               |  |
|----------------------------------------|---------|-----|-----|-------------------------------------------------|-------|---------------|--|
| 日日 日 四 日 日 四 日 日 日 日 日 日 日 日 日 日 日 日 日 | て寄      |     |     | 🖪 會員中心首頁 🔤 會員資料                                 | 9 網路招 | 设保紀錄 🤹 😭 保單列表 |  |
|                                        |         | _   | 有效保 | <b>單</b> 旅行平安險過期保單 總                            | 費證明補發 | AAK           |  |
| 保單號碼                                   | 起保日期    | 要保人 | 被保人 | 險種名稱                                            | 契約狀況  | 操作            |  |
| <u>E0000</u> 2                         | 105/4/3 | 張   | 張   | 中國人壽E保通旅行平安保險                                   | 正常續繳  | 於 一 2 詳情 變更   |  |
| <u>1005 9</u>                          | 93/2/25 | 張   | 鉴]  | 中國人壽和信利率變動型年金保險                                 | 有效    | ☑ 更多查詢及變動服務   |  |
| <u>1005</u> 2                          | 93/2/25 | 張   | 張   | 中國人壽和信利率變動型年金保險                                 | 有效    | ☑ 更多查詢及變動服務   |  |
| 共1頁 首頁 上一頁 尾頁                          |         |     |     |                                                 |       |               |  |

3. 畫面直接顯示要保人姓名、ID 及申請年度,按確認即完成補發。

| We Share V          | Ve Link                                                                                      | 💱 服務專線:0800-098-889 💄 HI! 張 👘 ,您好! 我的帳戶~   🛃 登出                                                                                             |
|---------------------|----------------------------------------------------------------------------------------------|----------------------------------------------------------------------------------------------------|
| <b>⊾⊿ 中 図</b><br>保單 |                                                                                              | ] 會員中心首頁 📄 會員資料 📙 網路投保紀錄 💼 保單列表                                                                                                    |
|                     | 有效保單                                                                                         | 旅行平安險過期保單 繳費證明補發                                                                                                    |
|                     | 要保人姓名                                                                                        | 2 <u>7</u>                                                                                                    |
|                     | 要保人ID                                                                                        | E220 0                                                                                                    |
|                     | 申請年度                                                                                         | 104                                                                                                    |
|                     |                                                                                              | 確定                                                                                                    |
|                     | * 若您需申請其他年度繳費證明,請致電客<br>* 若您的繳費證明需寄至其他地址,請致電<br>* 配合財政部自民國99年起實施的『綜合別<br>論費列巢扣除額可免檢附保險費繳納證明書 | 戶服務專線 "0800-098-889" 申請補發<br>客戶服務專線 "0800-098-889" 申請補發<br>行得税列舉資料單據(保險費)無紙化電子作業』便民新措施,個人綜合所得税申報保<br>,為維護還造牛能及變應節能遵碳政策,本公司自 101年把不主動寄發年度『保險 |
|                     | 費繳納證明書』・關於綜所稅申報規定可證                                                                          | 高品度也说是这次当他却是所以来,中日马口了101千度;上到司致千度,所成<br>整治各地稅捐機關及國稅局網站查詢                                                                                    |

4. 顯示繳費證明申請完成

| We Share We Link                                                                      | 😢 服務專線:08                                           | 00-098-889 🤽 H     | HI! <mark>張</mark> , 您好! 我的 | 前帳戶~丨 🛃 登出 |
|---------------------------------------------------------------------------------------|-----------------------------------------------------|--------------------|-----------------------------|------------|
| □ Ψ 國 入 壽<br>                                                                         | 🔹 會員中心首頁                                            | 📄 會員資料             | 民 網路投保紀錄                    | 📬 保單列表     |
| (床中旦詞)<br>(日本)<br>(日本)<br>(日本)<br>(日本)<br>(日本)<br>(日本)<br>(日本)<br>(日本                 | 的保單 旅行平安的<br>透證明申請完成                                | <sub>僉過期保單</sub> 繳 | 費證明補發                       | ×          |
| 親愛的張 君,您<br>感謝您投保本公司保附<br>您所提出104 年度繳                                                 | 好!<br><sub>儉</sub> ,謹此致上最誠摯的謝意!<br>費證明申請,預計 5~10 天後 | ,依您現行表單書           | 9送方式逕行寄發。                   |            |
| * 若您需申請其他年度繳費證<br>* 若您的繳費證明需寄至其他<br>* 配合財政部自民國99年起實<br>險費列舉扣除額可免檢附保險<br>費繳納證明書』。關於綜所利 |                                                     |                    |                             | 申報保<br>『保險 |